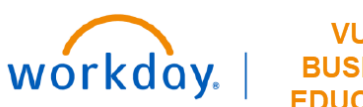

## VUMC BUSINESS EDUCATION

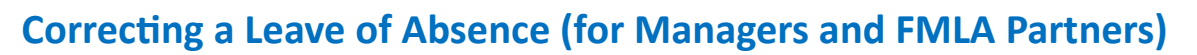

This guide explains how to Correct a Leave of Absence request in Workday.

| Correct a Leave of Absence                                                                                                    | Walter Melon (On Leave)<br>(Pharmacy Manager) | Leave of Absence Requests                                                                                       | Leave Return Event                                                 | Last Day o                                 |
|----------------------------------------------------------------------------------------------------|-----------------------------------------------|----------------------------------------------------------------------------------------------------|--------------------------------------------------------------------|--------------------------------------------|
| <ol> <li>From the Employee Profile page, select Absence.</li> <li>Select the Related Actions button next to the Leave of Absence.</li> </ol> | Compensation                                  | FMLA     2       Actions       Business Proces       Time off Req       Favorite       Time off       Q       Q | s 3 Eve<br>Correct<br>Delegate<br>Reassign<br>Test Ruk<br>View Ren | a Task<br>n This Task<br>e<br>maining Proc |
| . Select <b>Correct</b> to correct leave.                                                                                                    |                                               |                                                                                                    | ~~~~~~~~~~~~~~~~~~~~~~~~~~~~~~~~~~~~~~~                            | ~~~~~                                      |
| The <b>Correct Business Process</b> window will display for the selected worker.                                                             |                                               | ss Process                                                                                                    |                                                                    |                                            |
| 5. Edit the required fields as needed.                                                                                                    | Overall Process Absence                       | r Melon (On Leave)<br>e Request: Walter Me                                                                      | lon (On Leave                                                      | )                                          |
| 6. Enter <b>Comments</b> as required.                                                                                                    | Overall Status Succes                         | sfully Completed                                                                                                |                                                                    |                                            |
| 7. Attach any supporting documentation.                                                                                                    | Worker Walter                                 | Melon (On Leave)                                                                                                |                                                                    |                                            |
| 8. Select <b>Submit.</b>                                                                                                    | Last Day of Work                              | 02/09/2025                                                                                                    | Ē                                                                  |                                            |
| The task will be submitted and the leave will be                                                                                             | First Day of Absence                          | * 02/10/2025                                                                                                    | Ē                                                                  | 5                                          |
| corrected.                                                                                                    | Estimated Last Day of Abs                     | sence * 03/03/2025                                                                                              |                                                                    |                                            |
|                                                                                                    | Туре                                          | * × FMLA                                                                                                    |                                                                    | :=                                         |
|                                                                                                    | Reason                                        | × FMLA Per                                                                                                    | sonal                                                              | :=                                         |

| Description              | Value as of First Day of Leave |
|--------------------------|--------------------------------|
| ears of Service          | 6                              |
| Scheduled Weekly Hours   | 40                             |
| Balance Prior To Request | 480                            |
| Hours Requested          | 128                            |

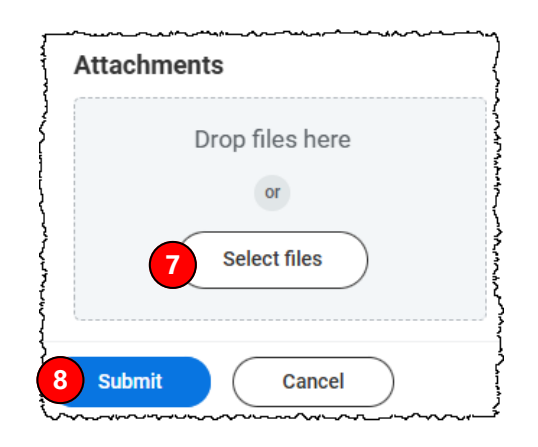